## I .Network port connection

- 1. Use the tools
  - a) We need Diagnostic Tool V1.019b Version of the above.
  - b) The printer driver needs to be pre-installed on the computer.
- 2. The printer connects to the LAN over a wireless network.
  - a) Use USB port to connect printer and PC.
  - b) Open the Diagnostic Tool, On Interface page, select Internet and click Set up.

| Diagnostic Tool V1.028b        |                          | 1.              | 2.                  | Sleon 🗆            |
|--------------------------------|--------------------------|-----------------|---------------------|--------------------|
| anguage<br>English v           | Unit<br>inch Omm         | ETHERNET        | Setup               | atus<br>Get Stafus |
| nter Configuration File Manage | er Command Tool System F | rinter Settings |                     |                    |
| Printer Function               | Printer Configuration    |                 |                     |                    |
| Calibrate Sensor               | Version                  |                 | Cutting Counter     |                    |
|                                | Serial NO                | Check Sum       | Mileage             |                    |
| Ethernet Setup                 |                          |                 |                     |                    |
| RTC Setup                      |                          | RS-232 BT/WIFT  |                     |                    |
| Kito Setup                     | Speed                    |                 | S Ribbon            | ~                  |
| Factory Default                | Density<br>Dense Width   | int a           | Ribbon Encoder Err  | ~                  |
|                                | Paper Width              | inch 30         | Code Page           | ~                  |
| Reset Printer                  | Media Sensor             |                 | Country Code        | ~                  |
| Print TestPage                 | Gap                      | inch            | Hea-up Sensor       | ~                  |
| Print restrage                 | Gap Offset               | ें inch         | Reprint After Error | ~                  |
| Configuration Page             | Post-Print Action        | ~               | Maximum Length      | inch               |
|                                | Cut Piece                |                 | Gap Inten           |                    |
| Dump Text                      | Reference                |                 | Bline Inten         |                    |
|                                | Direction                | ~ ~             | Continuous Inten    |                    |
| Ignore AUTO.BAS                | offset                   |                 | Threshold Detection | $\sim$             |
| Password Setup                 | Shift X                  |                 |                     |                    |
| . additional obtaip            | Shift Y                  |                 |                     |                    |
| Exit Line Setup                | Clear                    | Load            | Save                | Set Get            |
| M1 9600 N 8 1 PT1              |                          | MAC: IP:0.0.0.0 | •0                  | 2022/3/3 15:21:2   |

c) Click to discover, and after the IP address comes out, click on the lower right corner to leave.

| 💾 TCP/IP S      | Setup             |                      |              |           | <sup>Na</sup> co, ×     |
|-----------------|-------------------|----------------------|--------------|-----------|-------------------------|
| Printer<br>Name | MAC               | IP Address           | Model Name   | Status    | IP Setting 4            |
| 4B-FF803C       | 00:1B:82:FF:80:3C | 10, 10, 130, 60      | 4B-2054A     | Standby   | IP Address/Printer Name |
| 3               | 35.05             | 4B-2054A             |              |           | Port<br>9100            |
| Discover        | Charge II         | P S <sup>5</sup> Fad | tory Default | Web Setep | Exit                    |

 d) Return to main page click "Get Stafus" at the upper right corner, it reveals green standby.

|                              | 11-3                                          | late de se  | Drinter Otat         |                |
|------------------------------|-----------------------------------------------|-------------|----------------------|----------------|
| anguage                      |                                               |             | Sotup                | JS Cot Status  |
| English                      | Inch O mm                                     | ETHERINET * | Setup Stand          | Jby Get Status |
| nter Configuration File Mana | ner Command Tool System Printer               | Settings    |                      |                |
|                              |                                               |             |                      |                |
| Printer Function             | Printer Configuration<br>Printer Infoormation |             |                      |                |
| Calibrate Sensor             | Version                                       |             | Cutting Counter      |                |
|                              | Serial NO                                     | Check Sum   | Mileane              |                |
| Ethernet Setup               |                                               |             | micage               |                |
|                              | Common Z D RS-                                | 232 BT/WIFI |                      |                |
| RTC Setup                    | Sneed                                         |             | Ribbon               |                |
|                              | Deceb                                         | X           | Ribbon Sensor        | ~              |
| Factory Default              | Density                                       |             | Dibbon Gondor Err    | ~              |
|                              | Paper Width                                   | inch S      | Ribboli Elicoder Eli | ~              |
| Reset Printer                | Paper Height                                  | inch        | Code Page            | $\sim$         |
|                              | Media Sensor                                  | ×           | Country Code         | $\sim$         |
| Print TestPage               | Gap                                           | inch        | Hea-up Sensor        | $\sim$         |
|                              | Gap Offset                                    | inch        | Reprint After Error  | $\sim$         |
| Configuration Page           | Post-Print Action                             | ~           | Maximum Length       | inch           |
|                              | Cut Piece                                     |             | Gap Inten            |                |
| Dump Text                    | Reference                                     |             | Bline Inten          |                |
|                              | Direction                                     |             | Continuous Inten     |                |
| Ignore AUTO.BAS              | Direction                                     |             |                      |                |
|                              | onset                                         |             | Inreshold Detection  | ~              |
| Password Setup               | Shift X                                       |             |                      |                |
| . additional contap          | Shift Y                                       |             |                      |                |
| Full line Only               |                                               |             |                      | - A            |
| Exit Line Setup              | Clear                                         | Load S      | Save                 | Set Get        |

e) Click "Print Testpage" on left side, If the machine can print the test page normally, it indicates that the printer IP address is OK.

| Diagnostic Tool V1.028b          |                             |                         |                     | - 🗆 ×                             |
|----------------------------------|-----------------------------|-------------------------|---------------------|-----------------------------------|
| Language<br>English ~            | Unit<br>● inch O mm         | Interface<br>ETHERNET V | Setup               | Status<br>Standby Get Stafus      |
| inter Configuration File Manager | Command Tool System Printer | Settings                |                     |                                   |
| Printer Function                 | Printer Configuration       |                         |                     | <u>1</u>                          |
| Calibrate Sensor                 | Version                     |                         | Cutting Counter     |                                   |
| Ethornot Cotup                   | Serial NO                   | Check Sum               | Mileage             |                                   |
| Ethemet Setup                    | Common Z D RS               | S-232 BT/WIFI           | 17.30 <sup>CL</sup> |                                   |
| RTC Setup                        | Speed                       |                         | Ribbon              | ~                                 |
|                                  | Density                     | ~                       | Ribbon Sensor       | ×                                 |
| Factory Default                  | Paper Width                 | inch                    | Ribbon Encoder Err  | ✓ D <sup>Skt</sup>                |
| Reset Printer                    | Paper Height                | inch                    | Code Page           | <ul> <li>Y<sub>0</sub></li> </ul> |
| Sv.                              | Media Sensor                | ~                       | Country Code        | X                                 |
| Print TestPage                   | Gap                         | inch                    | Hea-up Sensor       | <u> </u>                          |
|                                  | Gap Offset                  | inch                    | Reprint After Error | · · ·                             |
| Configuration Page               | Post-Print Action           | ~                       | Maximum Length      |                                   |
| Dump Text                        | Reference                   |                         | Bline Inten         |                                   |
|                                  | Direction                   | ~ ~                     | Continuous Inten    |                                   |
| Ignore AUTO.BAS                  | offset                      |                         | Threshold Detection | ~                                 |
| Password Setup                   | Shift Y                     |                         |                     |                                   |
| Exit Line Setup                  | Clear                       | Load So S               | Save                | Set Get                           |
| M1 9600.N.8.1                    |                             | MAC: IP:10.10.130.60:91 | 00                  | 2022/3/3 15:57:32                 |

If you click the print test page and no content is printed, you can manually connect the IP address as follows:

Click Change IP

| 💾 TCP/IP Se      | etup              |                  |              | CY.       | 1180 50° ×                   |
|------------------|-------------------|------------------|--------------|-----------|------------------------------|
| Printer<br>Name  | MAC               | IP Address       | Model Name   | Status    | IP Setting                   |
| 4B-FF803C        | 00:1B:82:FF:80:3C | 10, 10, 130, 60  | 4B-2054A     | Standby   | IP Address/Printer Name      |
| . Thomas the saw | 5-Or<br>Des2022   | 31 <sup>03</sup> |              |           | 10.10.130.60<br>Port<br>9100 |
| Discover         | Charge II         | P Fac            | tory Default | Web Setep | Exit                         |

If the 10.10.130.60 IP diagnosed is not used by other people, click "Use following IP address" and then click "Setting IP"

| 💾 TCP/IP Setup         | <sup>odin</sup> × |
|------------------------|-------------------|
| O Automatically Obtain | IP Address        |
| Use Following IP Ad    | dress             |
| IP Address             | 10. 10. 130. 60   |
| Subnet Mask            | 255.255.255.0     |
| Default Gateway        | 10. 10. 130. 254  |
| Printer Name           | 4B-FF803C         |
| MAC Address            | 00:1B:82:FF:80:3C |
| Setting printer name   | Setting IP Cannel |

After returning to the main page, click "Exit". Return to the above steps D) and E), click the Print test page, and the content that can be printed indicates that IP setting is OK.

| TCP/IP Setup    |                   |                 |             |           | Nac ×                        |
|-----------------|-------------------|-----------------|-------------|-----------|------------------------------|
| Printer<br>Name | MAC               | IP Address      | Model Name  | Status    | IP Setting                   |
| 4B-FF803C       | 00:1B:82:FF:80:3C | 10, 10, 130, 60 | 4B-2054A    | Standby   | IP Address/Printer Name      |
| mongate         |                   |                 |             |           | 10.10.130.60<br>Port<br>9100 |
| Discover        | Change I          | P S Fact        | ory Default | Web Setup | Exit                         |

## II. Set up the driver to connect to the printer over the network

Open printer properties in Printer Management and select ports.

| Microsoft Outlook 2010    |                         |                         |                                                     | 4BARCODE 48-2054TA-            |
|---------------------------|-------------------------|-------------------------|-----------------------------------------------------|--------------------------------|
| Microsoft Word 2010       | jiahao.zhao01           |                         |                                                     |                                |
| Microsoft Excel 2010      | Documents               |                         |                                                     | 0                              |
| <b>梁</b> 微信               | Pictures                | Printers and Faxes (64) |                                                     | Ĭ                              |
|                           | Computer                |                         |                                                     | - Star                         |
| NX 10.0                   | Control Panel           |                         |                                                     |                                |
| Calculator                | Devices and Printers    |                         | See what's printing                                 | daha DDE                       |
| SAP Logon                 | Default Prov View and n | 2B-220B 4BAR            | Set as default printer Printing preferences         | PT-1230PC LE                   |
| Snipping Tool             | Kulta                   | T AND                   | Printer properties                                  | S CON                          |
| Getting Started           | •                       |                         | Create shortcut                                     |                                |
| 🧑 Windows Media Center    |                         | Brother PT-P700 Brother | Remove device                                       | Brother Brother QL-570 Brother |
| All Programs              |                         | 8                       | Properties                                          | -P93014W LE QL-72014W          |
| Search programs and files | Shut down ▶             | 4BARCODE 4B-2           | 2053A Model: 4BARCODE 4B-2053A<br>Category: Printer | •                              |

| Font                      | S             | 2                    | Tools           |         | Abou                                    | t.             |
|---------------------------|---------------|----------------------|-----------------|---------|-----------------------------------------|----------------|
| General                   | Sharing       | Ports                | Advanced        | Colo    | r Management                            | Security       |
| erint to the f            | BARCODE 4     | 8-2053A<br>rt(s). Do | ocuments will p | rint to | the first free                          | 8333°          |
| Port                      | Descriptio    | n                    | Printe          |         | 20 <sup>1</sup>                         | *              |
| LPT3:                     | Printer Po    | ort                  | X               | e e     |                                         |                |
| COM1:                     | Serial Port   | t                    |                 |         |                                         |                |
| COM2:                     | Serial Port   | t                    |                 |         |                                         |                |
| COM3:                     | Serial Port   | t                    |                 |         |                                         |                |
| COM4:                     | Serial Port   | t                    |                 |         |                                         |                |
| FILE:                     | Print to Fi   | le 🔊                 |                 |         |                                         |                |
| USB059                    | USB 虚拟        | 打印机端                 | to 4BA          | RCODI   | E 4B-2054A                              | -              |
| Add P                     | Por <u>t</u>  |                      | Delete Port     |         | <u>C</u> onfigure I                     | Port           |
| ✓ Enable bic ■ Enable pri | directional s | upport               |                 |         | · ~ ~ ~ ~ ~ ~ ~ ~ ~ ~ ~ ~ ~ ~ ~ ~ ~ ~ ~ | S <sup>2</sup> |

Choose Add Port

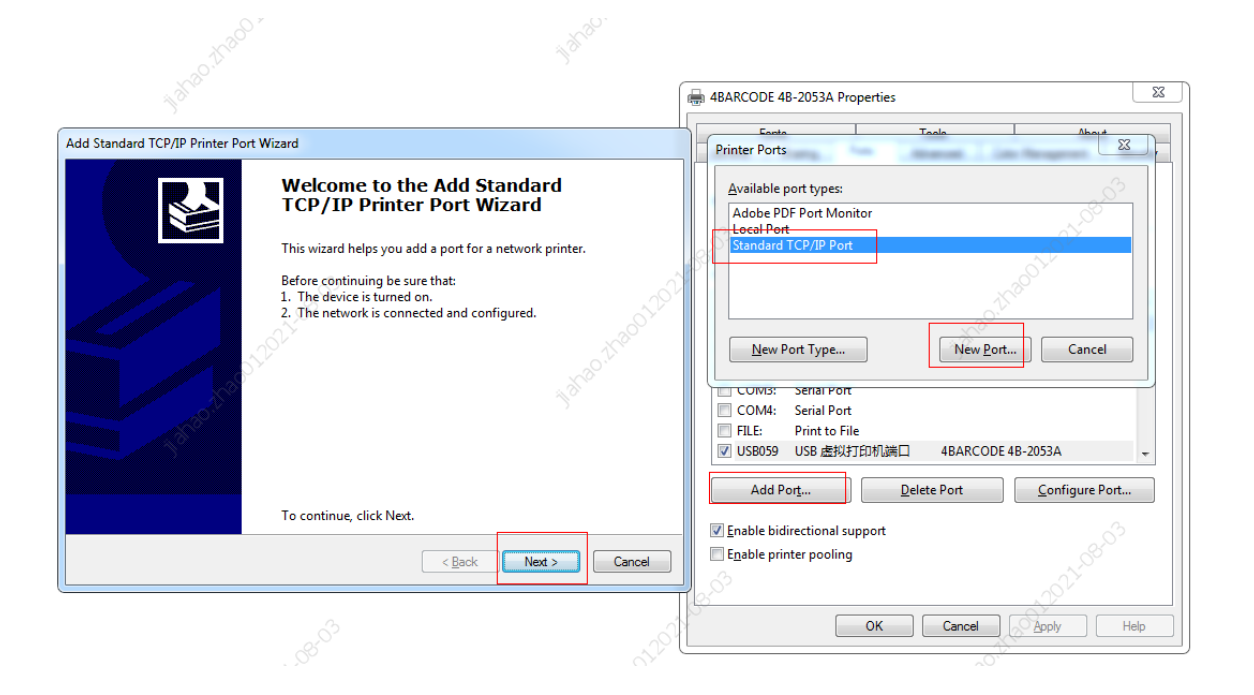

Click Next and enter the IP address and port name. The IP address corresponds to the IP address read by the diagnostic tool.

| Add Standard TCP/IP Printer Port Wiz                               | zard                   | Contract of Contract of Contra | 27     |
|--------------------------------------------------------------------|------------------------|----------------------------------------------------------------------------------------------------|--------|
| Add port<br>For which device do you want to                        | add a port?            | ALIROO                                                                                                    |        |
| Enter the Printer Name or IP<br>Printer Name or IP <u>A</u> ddress | address, and a port na | me for the desired device.                                                                                                    |        |
| <u>P</u> ort Name:                                                 | 10.10.130.60_1         |                                                                                                    |        |
|                                                                    |                        |                                                                                                    | er Or  |
| 10803                                                              |                        | Ś                                                                                                    | 2022-0 |
| 01201                                                              |                        | < <u>B</u> ack <u>N</u> ext >                                                                                                    | Cancel |

During the driver connection process, a page will appear indicating that the device cannot be

connected. Please select user-defined device type and click Next to complete the driver connection

| Standard TCP/IP                                                                                                    | Printer Port Wizard                                                                                                    | 27                                                                           |
|----------------------------------------------------------------------------------------------------|----------------------------------------------------------------------------------------------------|------------------------------------------------------------------------------|
| Additional port in                                                                                                    | formation required                                                                                                    | 12°                                                                          |
| The device cou                                                                                                    | ld not be identified.                                                                                                    | .0                                                                           |
|                                                                                                    |                                                                                                    | N°C S                                                                        |
| QY                                                                                                    |                                                                                                    |                                                                              |
| The device is not                                                                                                    | ound on the network. Be sure that:                                                                                                    |                                                                              |
|                                                                                                    |                                                                                                    |                                                                              |
| 1. The device is t                                                                                                    | urned on.                                                                                                    |                                                                              |
| 2. The network is                                                                                                    | connected.                                                                                                    |                                                                              |
| 3. The device is p                                                                                                    | roperly configured.                                                                                                    |                                                                              |
|                                                                                                    |                                                                                                    |                                                                              |
| 4. The address of                                                                                                    | the previous page is correct.                                                                                                    |                                                                              |
| 4. The address of                                                                                                    | the previous page is correct.                                                                                                    | ۵.<br>۲۰                                                                     |
| <ol> <li>The address of<br/>If you think the ad<br/>address and perfor<br/>device type below<br/>Device Type</li> </ol>                                                           | h the previous page is correct.<br>Idress is not correct, click Back to return to the<br>rm another search on the network. If you are                                      | e previous page. Then correct the sure the address is correct, select the    |
| 4. The address of<br>If you think the ad<br>address and perfo<br>device type below<br>Device Type                                                                                 | h the previous page is correct.<br>Idress is not correct, click Back to return to the<br>rm another search on the network. If you are                                      | e previous page. Then correct the<br>sure the address is correct, select the |
| <ol> <li>The address of<br/>If you think the ad<br/>address and perfor<br/>device type below<br/>Device Type</li> <li>Standard</li> </ol>                                         | the previous page is correct.<br>Idress is not correct, click Back to return to th<br>rm another search on the network. If you are                                         | e previous page. Then correct the<br>sure the address is correct, select the |
| <ol> <li>The address of<br/>If you think the ad<br/>address and perfor<br/>device type below<br/>Device Type</li> <li>Standard</li> </ol>                                         | the previous page is correct.<br>dress is not correct, click Back to return to the<br>rm another search on the network. If you are<br>                                     | e previous page. Then correct the<br>sure the address is correct, select the |
| <ul> <li>4. The address of</li> <li>If you think the address and performed device type below</li> <li>Device Type</li> <li> <u>S</u>tandard         <u>C</u>ustom     </li> </ul> | dress is not correct, click Back to return to the manother search on the network. If you are                                                                               | e previous page. Then correct the<br>sure the address is correct, select the |
| <ul> <li>4. The address of</li> <li>If you think the ac<br/>address and perford<br/>device type below</li> <li>Device Type</li> <li>Standard</li> <li>Custom</li> </ul>           | dress is not correct, click Back to return to the manother search on the network. If you are .                                                                             | e previous page. Then correct the<br>sure the address is correct, select the |
| 4. The address of<br>If you think the ac<br>address and perfo<br>device type below<br>Device Type<br><a>Standard</a><br><a>Custom</a>                                             | In the previous page is correct.<br>Idress is not correct, click Back to return to the<br>rm another search on the network. If you are<br>Generic Network Card             | e previous page. Then correct the<br>sure the address is correct, select the |
| 4. The address of<br>If you think the ac<br>address and perfo<br>device type below<br>Device Type<br>© Standard<br>© Custom                                                       | In the previous page is correct.<br>Idress is not correct, click Back to return to the<br>rm another search on the network. If you are<br>Generic Network Card<br>Settings | e previous page. Then correct the<br>sure the address is correct, select the |
| 4. The address of<br>If you think the ac<br>address and perfo<br>device type below<br>Device Type<br>© Standard<br>© Custom                                                       | Generic Network Card                                                                                                    | e previous page. Then correct the<br>sure the address is correct, select the |

You can also use Bartender editing software to print after the port is added.

If normal printing cannot occur during the first connection, double-click the printer icon at the lower right corner, select printer in the popup picture frame, and remove the " $\checkmark$ " in front of "Offline use printer" below.

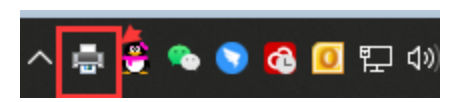

| HARCODE 4B-2054A                                                   |                                                                                                    |                   |    | - and the |          | ×       |
|--------------------------------------------------------------------|----------------------------------------------------------------------------------------------------|-------------------|----|-----------|----------|---------|
| Printer (P) document (D) check                                     | (V)                                                                                                    | 62                |    | 500       | South.   | ~ ~     |
| Connection (o)                                                     | 状态                                                                                                    | 所有者               | 页数 | 大小        | 提交时间     |         |
| Set to the default<br>printer (T) printing                         | 错误 - 正                                                                                                    | chaoqun.z         | 1  | 64.0 KB   | 16:41:52 | 2022/3/ |
| Update driver (D)<br>suspend print cancel all<br>documents (A) (L) | 1930171.V.                                                                                                    |                   |    |           |          |         |
| Shared (H)                                                         |                                                                                                    |                   |    |           |          |         |
| Offline use printer (U)                                            | and the second second s | 6 <sup>7</sup> 67 |    | - 27 St   |          | >       |
| Properties (R)                                                     |                                                                                                    | Der Person        | Ś  | 399°      |          | a       |
| Closed (C)                                                         |                                                                                                    |                   |    |           |          |         |